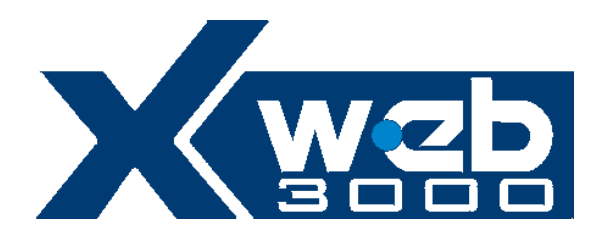

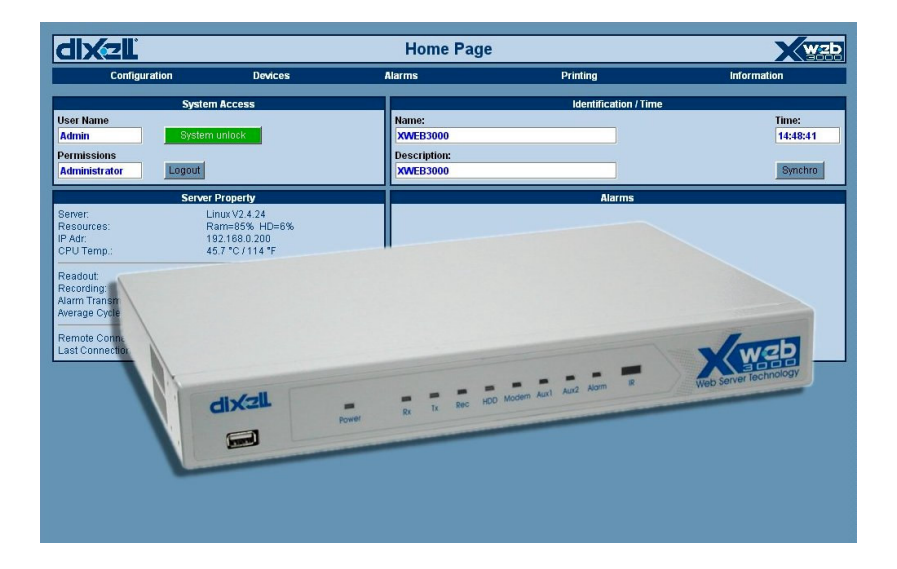

# **INSTALLATION GUIDE**

Ver 1.1

| WARNING: | Use only modems supported by this monitoring                                                                      |
|----------|----------------------------------------------------------------------------------------------------|
|          | units. Dixell S.p.a can accept no responsibility for<br>possible damage due the usage of not supported<br>modems. |

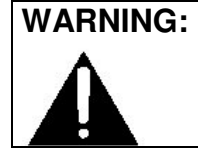

Dixell S.p.a. reserves itself the right to alter this manual without notice. The last version available can be downloaded from the website.

## INDEX

| CHECK LIST                                           | 5                                             |
|------------------------------------------------------|-----------------------------------------------|
| TO DO LIST                                           | 6                                             |
| RS 485 CONNECTION                                    | 7                                             |
| 3.1 The TTL output                                   | 9                                             |
| 3.2 Serial address of the instruments                | 9                                             |
| Local connection with monitor, mouse and keyboard    | 10                                            |
| 4.1 HOW TO SETUP YOUR NETWORK CARD                   | 12                                            |
| 4.1.1 Windows 98 and ME TCP/IP Setup                 | 12                                            |
| 4.1.2 Windows 2000 TCP/IP Setup                      | 16                                            |
| 4.1.3 Windows XP TCP/IP Setup                        | 18                                            |
| Modem connection ("or point to point connection")    | 23                                            |
| 5.1 HOW TO SETUP a dial-up connection                | 25                                            |
| 5.1.1 Setting up dial-up connection for windows 98   | 25                                            |
| 5.1.2 Setting up dial-up connection for windows me   | 31                                            |
| 5.1.3 setting up dial-up connection for windows 2000 | 39                                            |
| 5.1.4 SETTING UP dial-up connection for windows XP   | 52                                            |
| Intranet / ethernet connection                       | 66                                            |
|                                                      | CHECK LIST<br>TO DO LIST<br>RS 485 CONNECTION |

## 1 CHECK LIST

- The XWEB 3000 server unit.
- One power cord for power supply connection.
- A couple of brackets.
- Quick reference manual (Fast installation).
- One serial line adapter
- One CD Rom containing the Operating manual and software

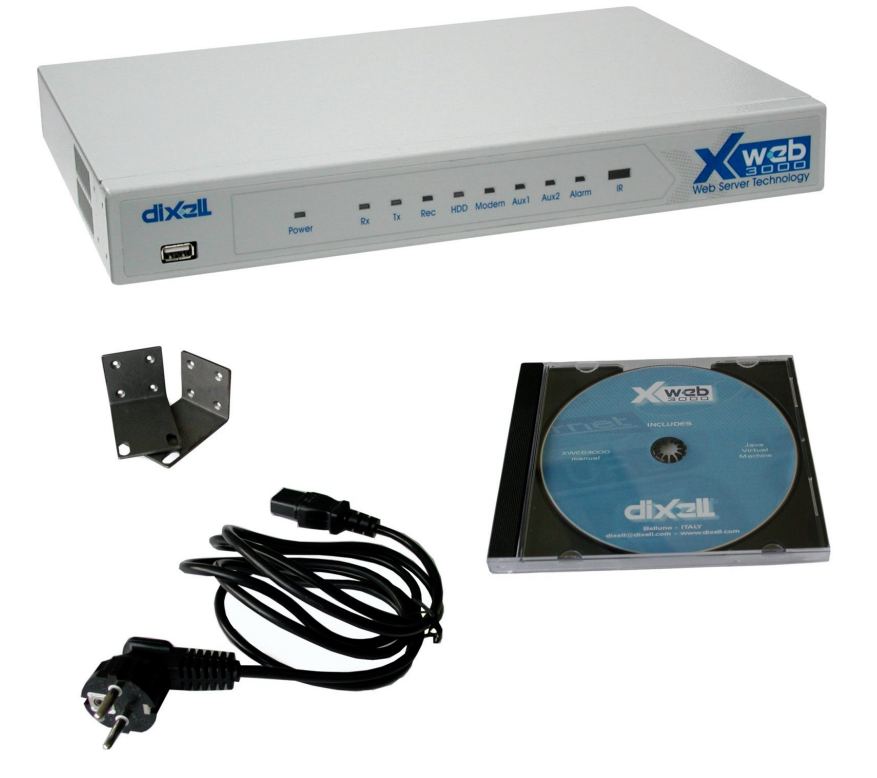

# 2 TO DO LIST

- Check if the power supply line match the XWEB 3000 specification (90~264 VAC 50~60Hz.).
- Connect the serial line RS 485 with the adapter provided.
- Plug-in monitor, keyboard and mouse (if needed) before turning on the unit.
- Plug-in RJ 45 network cable (not provided).

## 3 RS 485 CONNECTION

To be connected to the serial line all the Dixell Modbus instruments must be provided with direct RS485 terminals or the "TTL"-RS485 interface (XJRS485 or XJ485). Check the instrument manuals for more information. The RS485 line is mainly based on two polarised terminals. Please beware to respect the right sequence for all the devices connected to the serial line.

Follow these important advises:

• The RS485 serial line must reach all the instruments where they are installed.

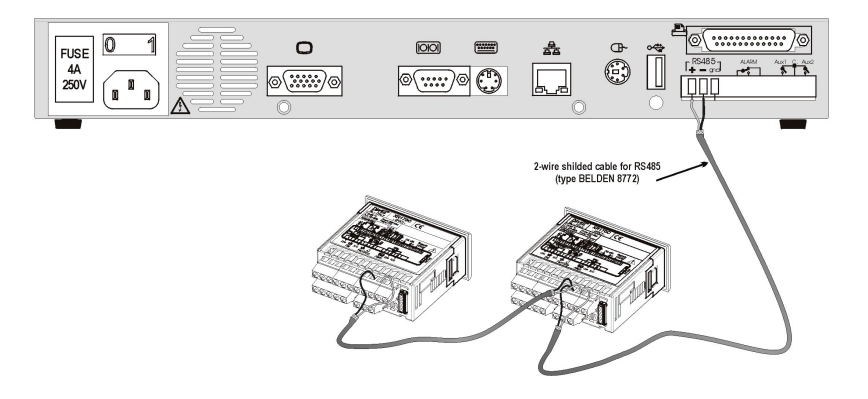

- Beware to the wire polarities when screwing them into the instrument terminals.
- The cable must have 2 or 3 wires with shield, minimum section 0,5mm<sup>2</sup> (eg. the BELDEN 8772).
- From the XWEB 3000 position the cable reaches all the instrument positions.
- Do not execute loops or derivations:

#### Right connection:

| - |
|---|

Wrong connection:

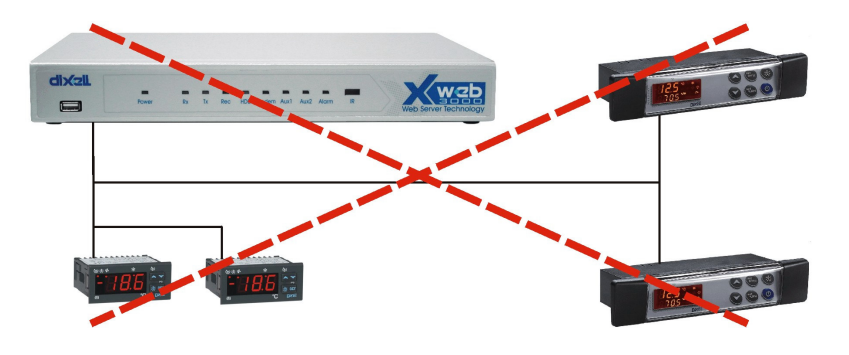

- Always keep the serial cable away from power cables.
- Always keep the serial cable away from Electro-magnetic or frequency sources.
- Do not connect shield to ground.
- Do not connect the "Gnd" terminal.
- Remember to draw a map of the line. This will help you to find errors if something is wrong.
- The instrument with RS485 have "+" and "-" terminals, respect the polarity.
- To keep the line balanced it is necessary a 100 Ohm resistor at the end of the line (you ca use the RS 485+ and RS 485- terminals of the last instrument connected).

## 3.1 The TTL output

The instrument with RS485 on board do not need any kind of external interface module. For instruments with external interface: keep the TTL cable away from power cables or frequency sources. The XJ485 external interface must be connected with TTL cable to the instrument with TTL compatibility.

### 3.2 Serial address of the instruments

Each instrument must be defined by its unique address. Check the address into the **Adr** parameter value. Take reference to the instruction manual of the instrument itself to find the right procedure to enter the programming and set the value. The easiest way to work with the category functions is to set the addresses progressively for similar groups of instruments which have the same application.

# 4 Local connection with monitor, mouse and keyboard

On the back side, the XWEB 3000 is provided with the sockets for a monitor, a mouse and a keyboard. Please connect all the peripherals before powering-on the unit otherwise the system may fails to recognise them. This means that , for example, if you do not plug the monitor cable now, you won't see anything displayed on it later.

The unit can also work without these three elements therefore if the user intend to work just with the remote, he can definitively remove them after the setup operations. In any case inside XWEB 3000 is loaded a standard browser to allow the user setting up the unit. If necessary check the instructions manual of each device connected to the unit.

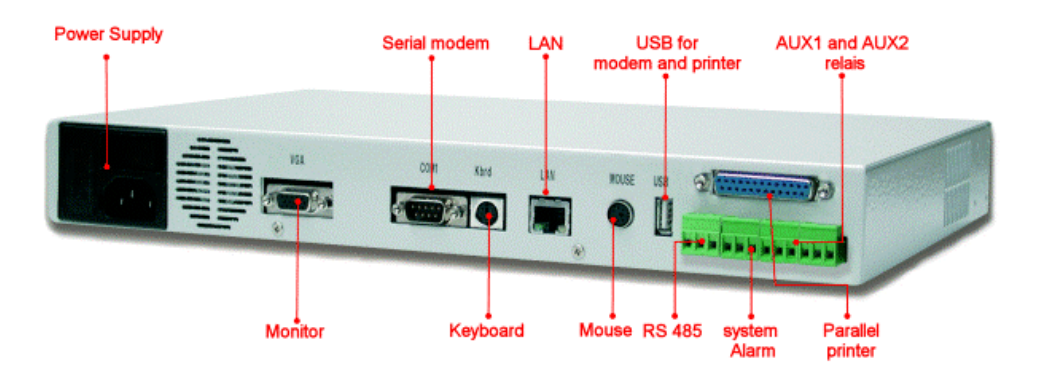

The operative procedure to work with XWEB 3000 is the same for all connection method.

It is possible to connect to the unit via a single PC provided with LAN card, by using the net connector RJ 45 (LAN). Due to the PCclient power, this kind of connection is more suitable for the setup procedures.

**IMPORTANT:** the cable between the Server and the PC must be with crossing wires ("Bridge Cable").

The connection procedure from the remote PC is describe in deep in this guide. You may need some changes to your PC network card, then you will be able to connect to XWEB 3000 via Ethernet line. Once you have finished setting up your network card, connection to XWEB 3000 is established simply by launching the Browser and inserting the default IP number of the unit http://192.168.0.200 into the address bar.

Before going on reading, please take some moments to write down your PC network setup, may be we are going to change it. If the IP address of your PC belong to the hierarchy 192.168.0.XYZ (where XYZ represent a number between 1 and 254), you can reach XWEB 3000 simply plugging in the network cable.

## 4.1 HOW TO SETUP YOUR NETWORK CARD

| Windows 98 and ME TCP/IP Setup | pg.12 |
|--------------------------------|-------|
| Windows 2000 TCP/IP Setup      | pg.16 |
| Windows XP TCP/IP Setup        | pg.18 |

#### 4.1.1 WINDOWS 98 AND ME TCP/IP SETUP

On the desktop, select **My** Computer -> Control Panel -> Network. Choose the Configuration tab.

| Network ? 🗙                                                                                         |  |  |
|----------------------------------------------------------------------------------------------------|--|--|
| Configuration   Identification                                                                      |  |  |
| The following network components are installed:                                                     |  |  |
| Microsoft Family Logon           Image: Dial-Up Adapter                                             |  |  |
| TCP/IP-> 3Com EtherLink 16 (3C507)                                                                  |  |  |
| Add Remove Properties                                                                               |  |  |
| Microsoft Family Logon                                                                              |  |  |
| <u>File and Print Sharing</u>                                                                       |  |  |
| Description<br>TCP/IP is the protocol you use to connect to the Internet and<br>wide-area networks. |  |  |
| OK Cancel                                                                                           |  |  |

Highlight the TCP/IP associated with your Ethernet card and choose Properties. The TCP/IP Properties window will open. On each tab,

make the following settings. Choose the IP Address tab.

| TCP/IP Properties                                                                                                    |                                    | ? ×                         |
|----------------------------------------------------------------------------------------------------|------------------------------------|-----------------------------|
| Bindings<br>DNS Configuration   Gate                                                                                                    | Advanced  <br>eway   WINS Configur | NetBIOS<br>ation IP Address |
| An IP address can be automatically assigned to this computer.<br>If your network does not automatically assign IP addresses, ask<br>your network administrator for an address, and then type it in<br>the space below. |                                    |                             |
| <ul> <li><u>D</u>btain an IP address automatically</li> <li><u>Specify an IP address</u></li> </ul>                                                                                                    |                                    |                             |
| IP address:                                                                                                    | 192.168.0.10                       | 10                          |
| Subnet Mask:                                                                                                    | 255 . 255 . 255 . 0                |                             |
|                                                                                                    |                                    |                             |
|                                                                                                    |                                    |                             |
|                                                                                                    |                                    |                             |
|                                                                                                    | ОК                                 | Cancel                      |

Select radio button "Specify an IP address" and compile the fields as the image above. Then go to the DNS tab an choose the radio button "Disable DNS".

| TCP/IP Properties                                                   | ? ×     |
|---------------------------------------------------------------------|---------|
| Bindings Advanced M<br>DNS Configuration Gateway WINS Configuration | NetBIOS |
| Disable DNS     Enable DNS                                          |         |
| Host: Domain:                                                       |         |
| DNS Server Search Order                                             |         |
| <u>A</u> dd                                                         |         |
| Domain Suffix Search Order                                          |         |
| Add                                                                 | 4       |
| Remove                                                              |         |
| ОК                                                                  | Cancel  |

Go to gateway and delete any entry.

| TCP/IP Properties                                                                                                    |  |  |
|----------------------------------------------------------------------------------------------------|--|--|
| Bindings Advanced NetBIOS DNS Configuration Gateway WINS Configuration IP Address                                                                            |  |  |
| The first gateway in the Installed Gateway list will be the default.<br>The address order in the list will be the order in which these<br>machines are used. |  |  |
| New gateway:                                                                                                    |  |  |
| Installed gateways:                                                                                                    |  |  |
| OK Cancel                                                                                                    |  |  |

Push Ok button, Windows will ask you to make a reboot. Choose ok and wait while system is rebooting.

#### 4.1.2 WINDOWS 2000 TCP/IP SETUP

Go to Start -> Settings -> Network and Dial-up Connections:

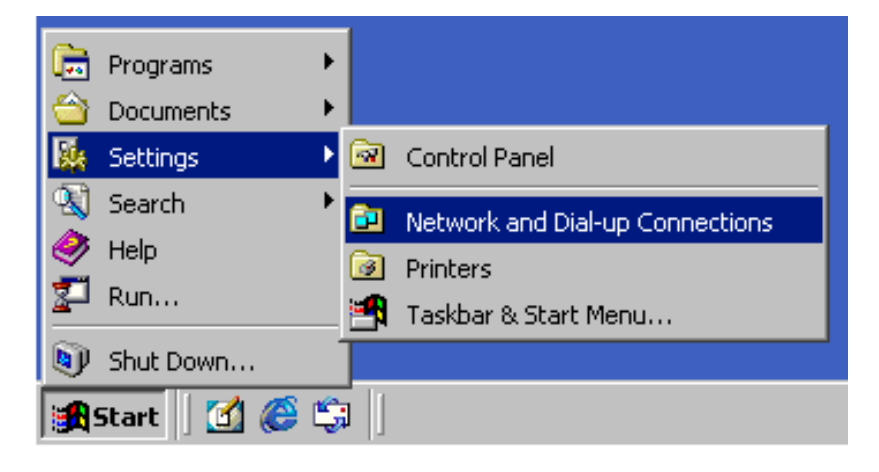

following window should appear:

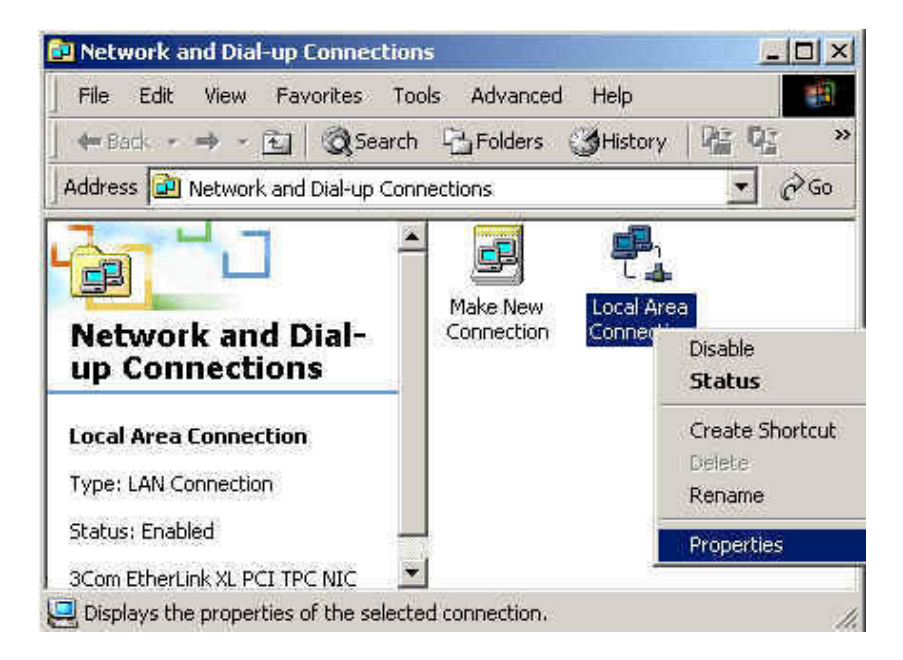

Right-click the network connection associated with your network card, and then click **Properties**. The following window should appear:

| .ocal Area Connection Properties                                                                                                    |  |  |  |
|----------------------------------------------------------------------------------------------------|--|--|--|
| General                                                                                                    |  |  |  |
| Connect using:                                                                                                    |  |  |  |
| D-Link DFE-530TX PCI Fast Ethernet Adapter                                                                                                    |  |  |  |
| <u>C</u> onfigure                                                                                                    |  |  |  |
| Components checked are used by this connection:                                                                                                    |  |  |  |
| <ul> <li>Client for Microsoft Networks</li> <li>File and Printer Sharing for Microsoft Networks</li> <li>Internet Protocol (TCP/IP)</li> </ul>              |  |  |  |
| Install Uninstall Properties                                                                                                    |  |  |  |
|                                                                                                    |  |  |  |
| Transmission Control Protocol/Internet Protocol. The default wide area network protocol that provides communication across diverse interconnected networks. |  |  |  |
| andwiden in taskbal when connected                                                                                                    |  |  |  |
| OK Cancel                                                                                                    |  |  |  |

Select "Internet Protocol (TCP/IP)", then properties. The following window should appear:

| Internet Protocol (TCP/IP) Properti                                                                                                    | es ? X            |  |  |
|----------------------------------------------------------------------------------------------------|-------------------|--|--|
| General                                                                                                    |                   |  |  |
| You can get IP settings assigned automatically if your network supports this capability. Otherwise, you need to ask your network administrator for the appropriate IP settings. |                   |  |  |
| O Obtain an IP address automatically                                                                                                    |                   |  |  |
| Use the following IP address                                                                                                    |                   |  |  |
| IP address:                                                                                                    | 192.168.0.100     |  |  |
| S <u>u</u> bnet mask:                                                                                                    | 255.255.255.0     |  |  |
| Default gateway:                                                                                                    | · · ·             |  |  |
| Obtain DNS server address automatically                                                                                                    |                   |  |  |
| • Use the following DNS server ad                                                                                                    | ldresses:         |  |  |
| Preferred DNS server:                                                                                                    | · · ·             |  |  |
| <u>A</u> lternate DNS server:                                                                                                    | · · ·             |  |  |
|                                                                                                    | Ad <u>v</u> anced |  |  |
|                                                                                                    | OK Cancel         |  |  |

Select radio button "Use the following IP address" and compile the fields as the image above. Push "OK" button

#### 4.1.3 WINDOWS XP TCP/IP SETUP

Click on Start button, chose Control panel, click on "Network and internet connections" icon:

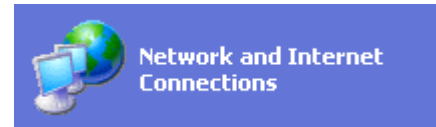

Then chose "Network connections":

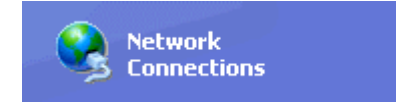

The following windows will appear:

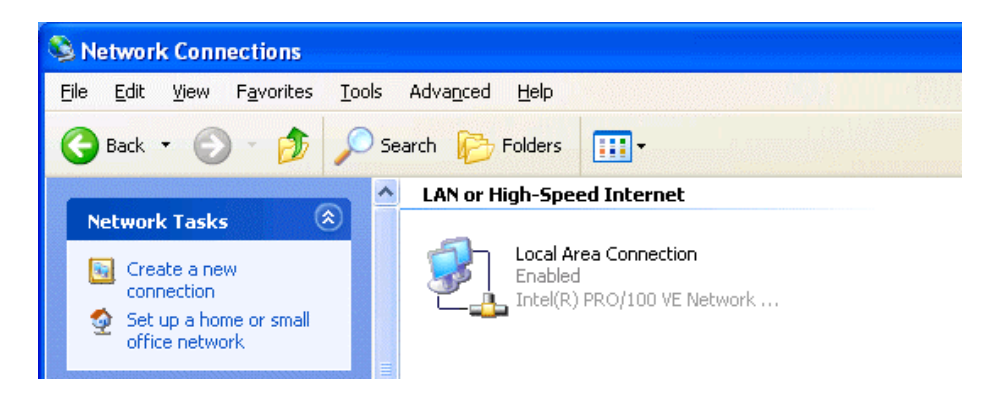

Right mouse click on network interface icon, then chose "Properties":

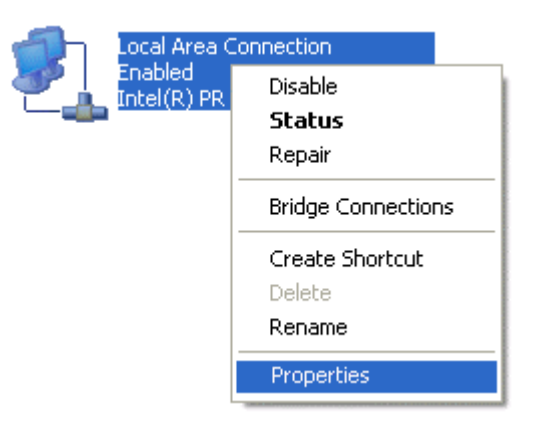

The following windows will appear:

| 🕹 Home network Properties 🛛 🛛 🔀                                                                                                    |  |  |
|----------------------------------------------------------------------------------------------------|--|--|
| General Authentication Advanced                                                                                                    |  |  |
| Connect using:                                                                                                    |  |  |
| Intel(R) PR0/100 VE Network Connection                                                                                                    |  |  |
| <u>Configure</u><br>This connection uses the following items:                                                                                                    |  |  |
| <ul> <li>Client for Microsoft Networks</li> <li>Client for Microsoft Networks</li> <li>Quite and Printer Sharing for Microsoft Networks</li> <li>Quite Quite Scheduler</li> <li>Internet Protocol (TCP/IP)</li> </ul> |  |  |
| Install Uninstall Properties                                                                                                    |  |  |
| Transmission Control Protocol/Internet Protocol. The default<br>wide area network protocol that provides communication<br>across diverse interconnected networks.                                                     |  |  |
| Show icon in notification area when connected                                                                                                    |  |  |
| OK Cancel                                                                                                    |  |  |

Select "Internet Protocol (TCP/IP)", then click on Properties. The following windows will appear:

| Internet Protocol (TCP/IP) Prope                                                                                                    | erties 🛛 🖓 🔀        |  |  |
|----------------------------------------------------------------------------------------------------|---------------------|--|--|
| General                                                                                                    |                     |  |  |
| You can get IP settings assigned automatically if your network supports this capability. Otherwise, you need to ask your network administrator for the appropriate IP settings. |                     |  |  |
| O Dbtain an IP address automatically                                                                                                    |                     |  |  |
| O Use the following IP address:                                                                                                    |                     |  |  |
| IP address:                                                                                                    | 192.168.0.100       |  |  |
| S <u>u</u> bnet mask:                                                                                                    | 255 . 255 . 255 . 0 |  |  |
| Default gateway:                                                                                                    |                     |  |  |
| O <u>D</u> tain DNS server address automatically                                                                                                    |                     |  |  |
| • Use the following DNS server add                                                                                                    | dresses:            |  |  |
| Preferred DNS server:                                                                                                    |                     |  |  |
| <u>A</u> lternate DNS server:                                                                                                    |                     |  |  |
| Ad <u>v</u> anced                                                                                                    |                     |  |  |
| OK Cancel                                                                                                    |                     |  |  |

# 5 Modem connection ("or point to point connection")

It represents the most common method where the LAN (intranet / Ethernet / internet) is not available.

It is strongly advised to use a dedicated telephone line.

# **IMPORTANT:** Use exclusively modem devices approved by Dixell.

Remember that many modems are not compatible with Linux. The list of compatible models can be found under the menu: Configuration – System - Modem.

#### USB Modem (recommended).

Connect the USB Modem to the USB Port on the back side using the modem cable commonly included into the modem packaging itself. There is no need to give power supply to the modem because the Server provides it through the USB port.

The modem reset is directly controlled by the XWEB 3000 Server through the USB port by turning off and then on the modem device. Connect the modem to the telephone line with the phone cable included into the modem packaging. Remember to check if there is a switching machine.

The connection procedure is divided in two parts. In the first part it is necessary to create the Remote Access, in your PC, set with the telephone number of the line where the XWEB 3000 is connected to. You have to use Dixell as Username and Password.

The second is the procedure you will ever use: after launching the new Remote Access that will engage the line through the modem, start the Browser from your PC and insert the address <a href="http://192.168.1.200">http://192.168.1.200</a> into Explorer/Netscape address bar.

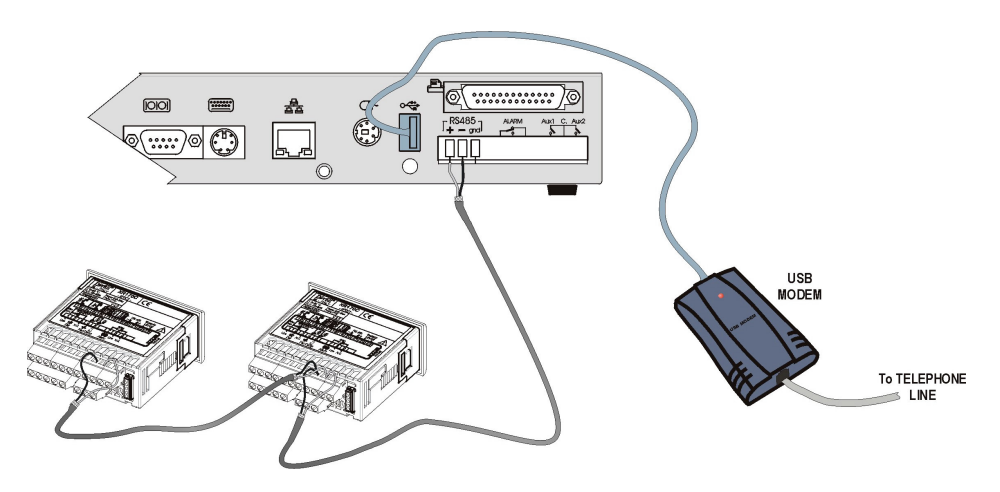

### 5.1 HOW TO SETUP a dial-up connection

| Setting up dial-up connection for windows 98   | pg.25 |
|------------------------------------------------|-------|
| Setting up dial-up connection for windows me   | pg.31 |
| setting up dial-up connection for windows 2000 | pg.39 |
| SETTING UP dial-up connection for windows XP   | pg.52 |

#### 5.1.1 SETTING UP DIAL-UP CONNECTION FOR WINDOWS 98

1. Double-click on the "My Computer" icon on your Desktop, then double-click on "Dial-Up Networking".

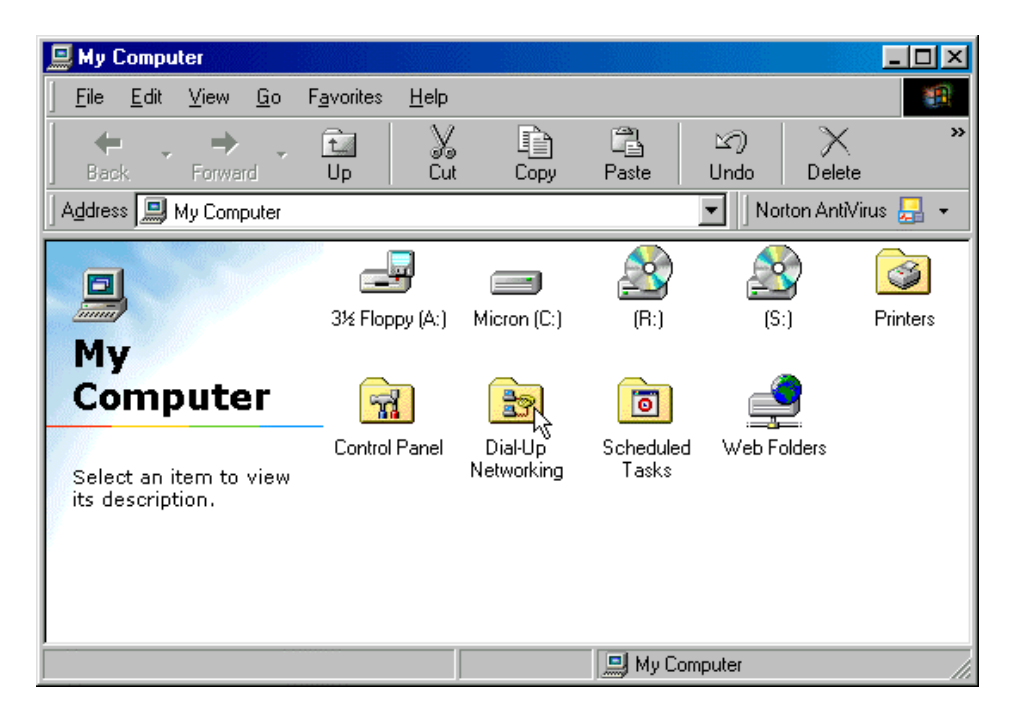

2. If this is the first time Dial-Up Networking has been run, the Welcome screen will open. Click on "Next" and proceed to step 4.

| Welcome to Dial-Up Networking |                                                                                                    |  |  |  |  |
|-------------------------------|----------------------------------------------------------------------------------------------------|--|--|--|--|
|                               | Dial-Up Networking enables you to connect one<br>computer to another computer and to the network by<br>using a modem. |  |  |  |  |
|                               | < Back Next > Cancel                                                                                                  |  |  |  |  |

3. If you don't get the Welcome screen, double-click on "Make New Connection".

| 😰 Dial            | Up No        | etworki           | ng         |                    |                     | _ D ×       |
|-------------------|--------------|-------------------|------------|--------------------|---------------------|-------------|
| <u> </u>          | <u>E</u> dit | ⊻iew              | <u>G</u> o | F <u>a</u> vorites | <u>C</u> onnections | »           |
| Bac               | ı<br>∗       | <b>⇒</b><br>Forwa | rd 👻       | ta<br>Up           | l<br>Create         | Ø »<br>Dial |
| ] A <u>d</u> dres | s 😰 I        | Dial-Up I         | Vetwo      | rking 🔽            | Norton Anti         | Virus 🛃 👻   |
| Make<br>Conne     | New          |                   |            |                    |                     |             |
| 1 object(         | s]           |                   |            |                    |                     | ///         |

4. Type "XWEB 3000 DIRECT MODEM" in the first box. When you finish the New Connection wizard, the connection icon will be named "XWEB 3000 DIRECT MODEM". Chose "digicom Botticelli web" or another modem approved dy Dixell. Click "Next".

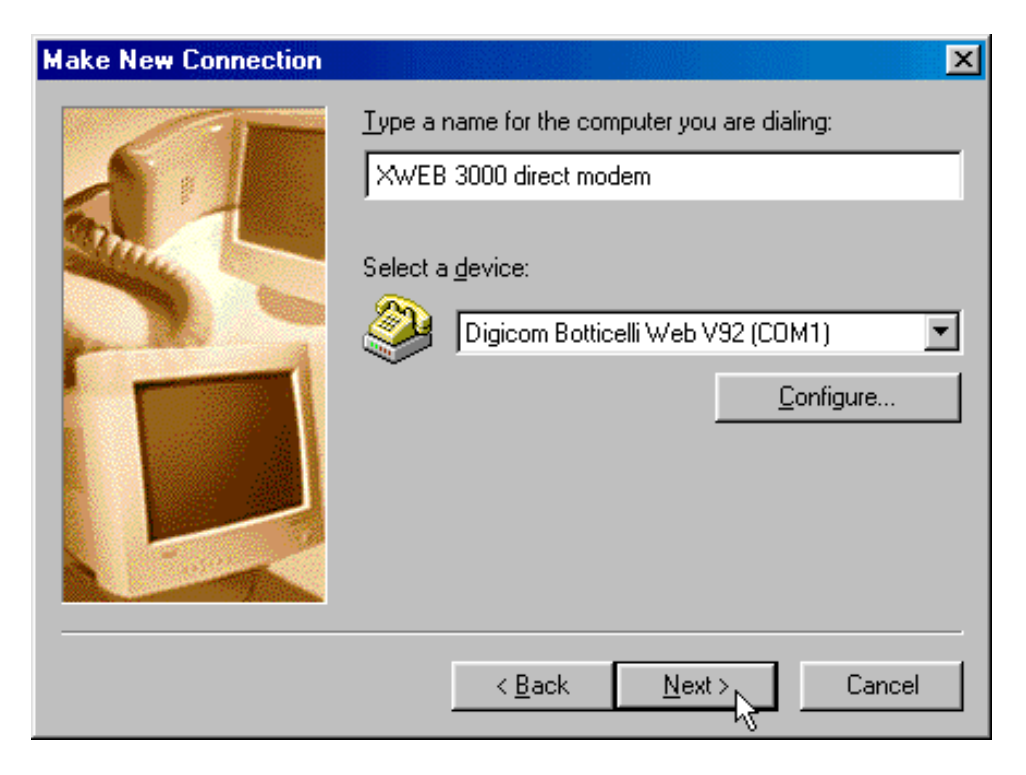

5. Do not type the area code, insert telephone number with the area code of XWEB 3000 as a prefix.

E.G: If telephone number is 555789 and area code is 099, put this Telephone number: 099555789.

If there is a switching machine and you have to dial a digit to get the line (0 or 9 for example, it depends on the switching machine), put this telephone number: 0, 099555789 or 9, 099555789. Chose your country.

Click "Next".

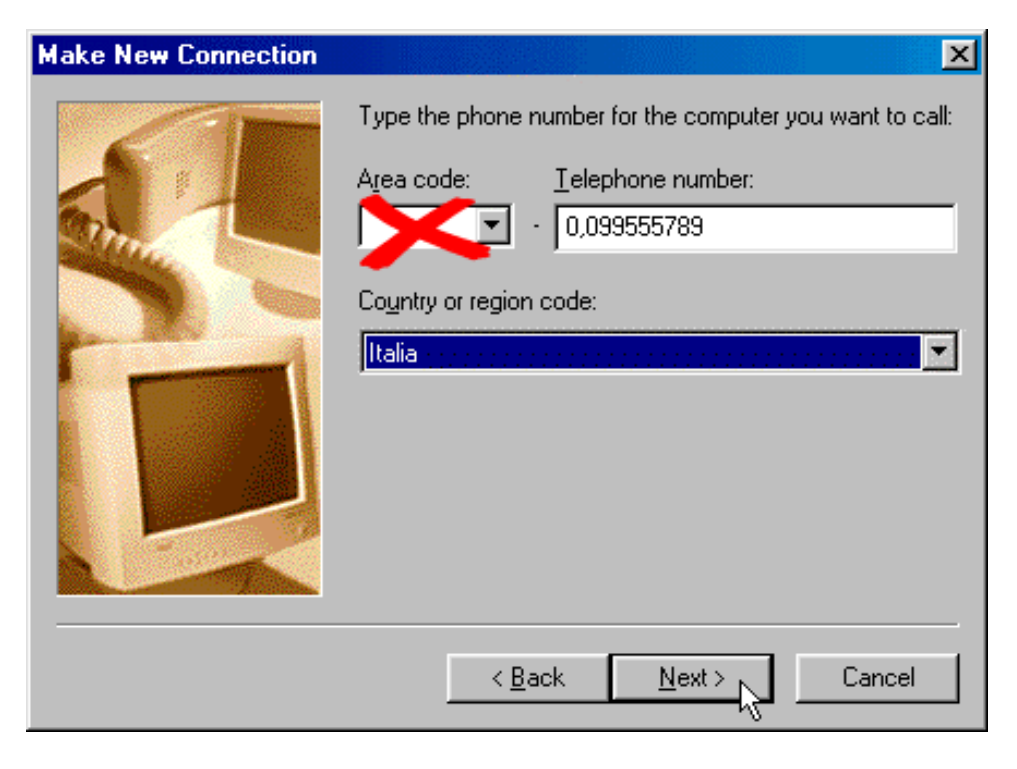

6.Click "Finish".

X

#### **Make New Connection**

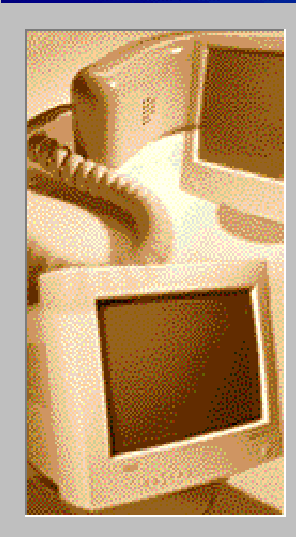

You have successfully created a new Dial-Up Networking connection called:

XWEB 3000 direct modem

Click Finish to save it in your Dial-Up Networking folder. Double-click it to connect.

To edit this connection later, click it, click the File menu and then click Properties.

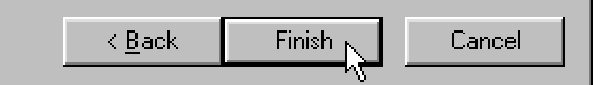

#### 5.1.2 SETTING UP DIAL-UP CONNECTION FOR WINDOWS ME

1. From the Start menu, click Settings, and choose Dial-Up Networking.

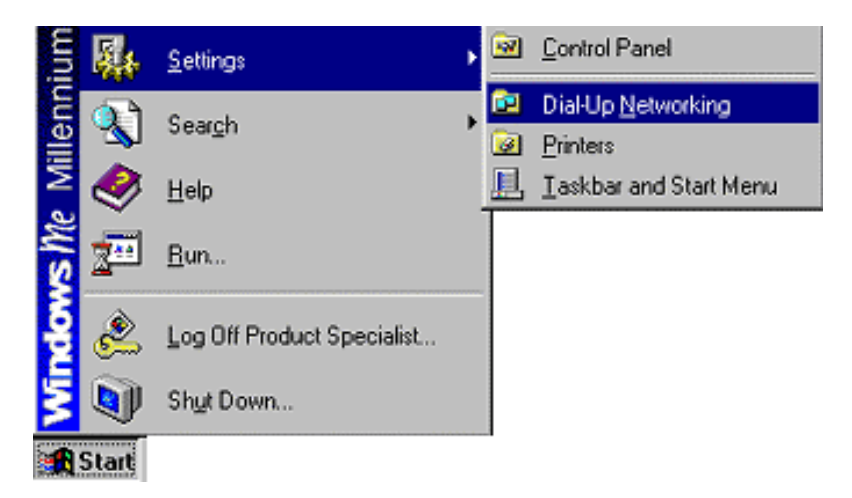

2. Double-click the Make New Connection icon.

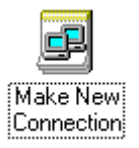

3. In the Type a name for the computer you are dialling field, type XWEB3000 DIRECT MODEM.

4. Click the down arrow on the Select a device drop-down list and choose "digicom botticelli web" or another modem approved dy Dixell.

5.Click the Next button.

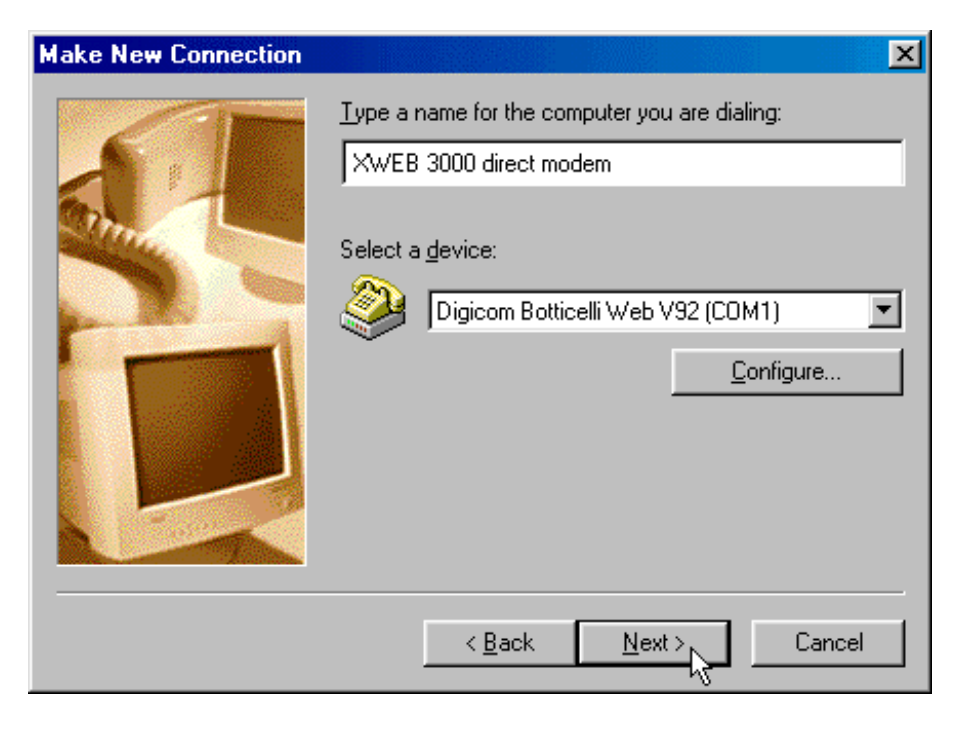

6. Do not type the area code, insert telephone number with the area code of XWEB 3000 as a prefix.

E.G: If telephone number is 555789 and area code is 099, put this Telephone number: 099555789.

If there is a switching machine and you have to dial a digit to get the line (0 or 9 for example, it depends on the switching machine), put this telephone number: 0, 099555789 or 9, 099555789. Chose your country.

7.Click the Next button.

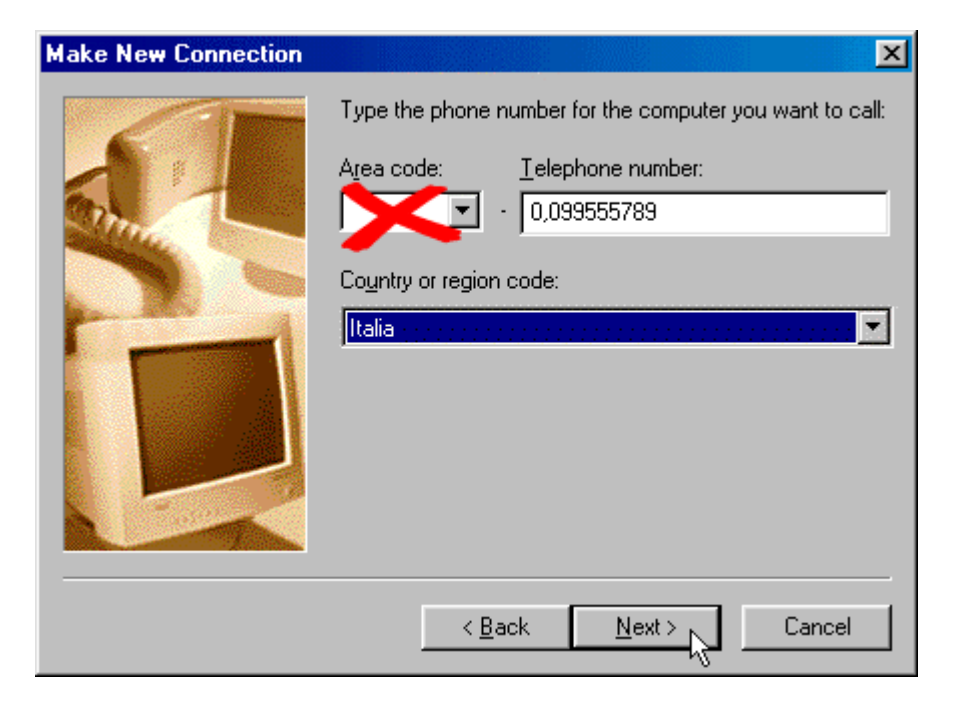

8. Click the Finish button.

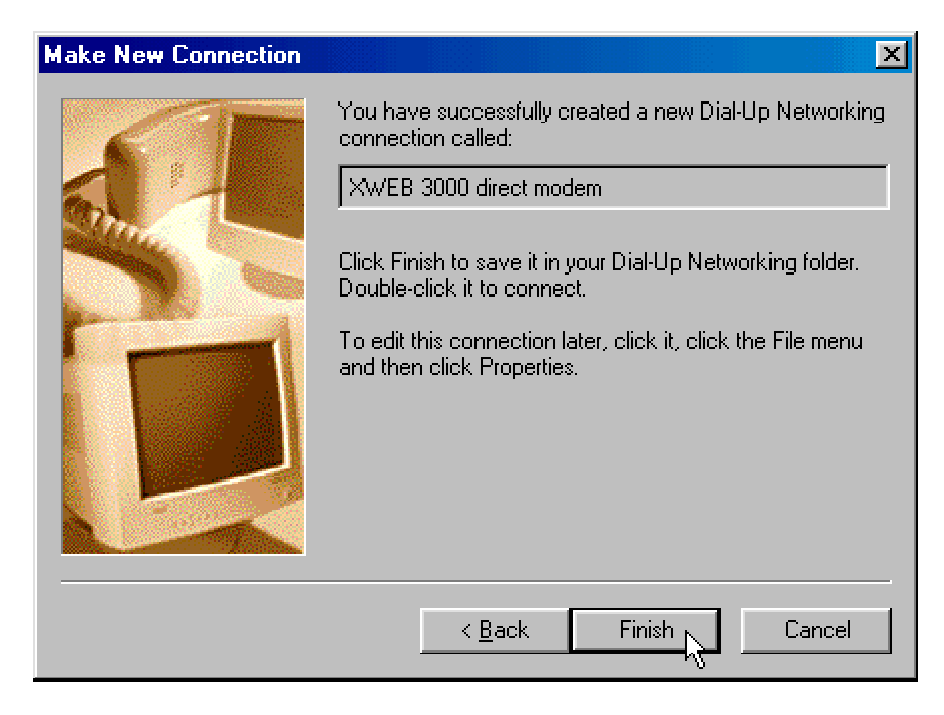

9. Click the XWEB 3000 DIRECT MODEM icon with your right mouse button, then choose Properties.

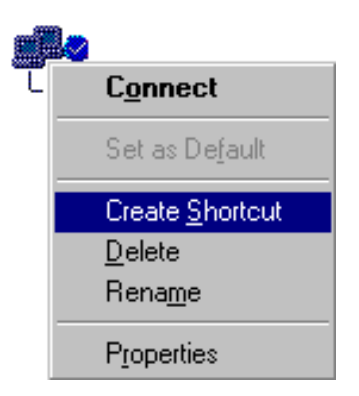

10. Click on the Networking tab.

11. Click the down arrow on the Type of Dial-Up Server: drop-down list and choose PPP: Internet, Windows 2000/NT, Windows Me.

12. Uncheck all the boxes except for Enable software compression and TCP/IP.

13. Click the TCP/IP Settings... button.

- 14. Select Server assigned IP address15. Select Server assigned name server addresses.
- 16. Click the OK button.

| TCP/IP Settings                           |                         |                 |        | ? × |  |
|-------------------------------------------|-------------------------|-----------------|--------|-----|--|
| Server assigned IP Specify an IP addr.    | 'address<br>ess -       |                 |        |     |  |
| IP <u>a</u> ddress:                       | •                       | •               | •      |     |  |
| Server assigned na<br>Specify name served | ame serve<br>er address | r addres:<br>es | ses    | _   |  |
| Primary <u>D</u> NS:                      | •                       | •               | •      |     |  |
| Secondary D <u>N</u> S:                   |                         |                 |        |     |  |
| Primary <u>W</u> INS:                     |                         | •               |        |     |  |
| Secondary WINS:                           |                         |                 |        |     |  |
| Use IP header <u>c</u> ompression         |                         |                 |        |     |  |
| Use default gateway on remote network     |                         |                 |        |     |  |
|                                           | ( OK                    |                 | Cancel |     |  |

- 17. Click on the Security tab.
- 18. In the User name: dixell
- 19. In the Password: dixell
- 20. Click the OK button.
| ? ×                                                                                                    |
|----------------------------------------------------------------------------------------------------|
| General Networking Security Scripting Multilink Dialing                                                                |
| Authentication:       User name:       dixell       Password:                                                          |
| Do <u>m</u> ain:                                                                                                    |
| Connect automatically                                                                                                  |
| Advanced security options:<br>Log on to network<br>Require <u>encrypted password</u><br>Require <u>data encryption</u> |
|                                                                                                    |
| OK Cancel                                                                                                    |

21. Click the XWEB 3000 DIRECT MODEM icon with your right mouse button, then choose Create Shortcut.

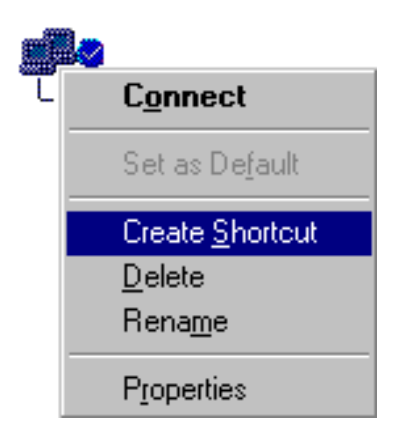

22. Click the Yes button.

| Shortcut | X                                                                                                    |
|----------|----------------------------------------------------------------------------------------------------|
| ?        | Windows cannot create a shortcut here.<br>Do you want the shortcut to be placed on the desktop instead? |
|          | Yes <u>N</u> o                                                                                          |

# 5.1.3 SETTING UP DIAL-UP CONNECTION FOR WINDOWS 2000

Start-Menu "*Settings*", then "*Network and Dial-up Connections*".

|          | *          | Windows Update      |                                                                   |
|----------|------------|---------------------|-------------------------------------------------------------------|
| 3        | -          | Programs 🕨          |                                                                   |
| <u>8</u> |            | Documents •         |                                                                   |
| ofe      | <b>R</b> . | Settings 🔹 🕨        | Control Panel                                                     |
| <b>P</b> |            | Search              | Network and Dial-up Connections                                   |
| \$ 200   | 2          | Help Displays netwo | ork and dial-up connections on this computer and helps you create |
| ğ        |            | Run                 |                                                                   |
| ž        | Ì          | Shut Down           |                                                                   |
|          | Start      | 🖸 🕯 🥭 🧊 🖀           |                                                                   |

Select to "Make a New Connection"

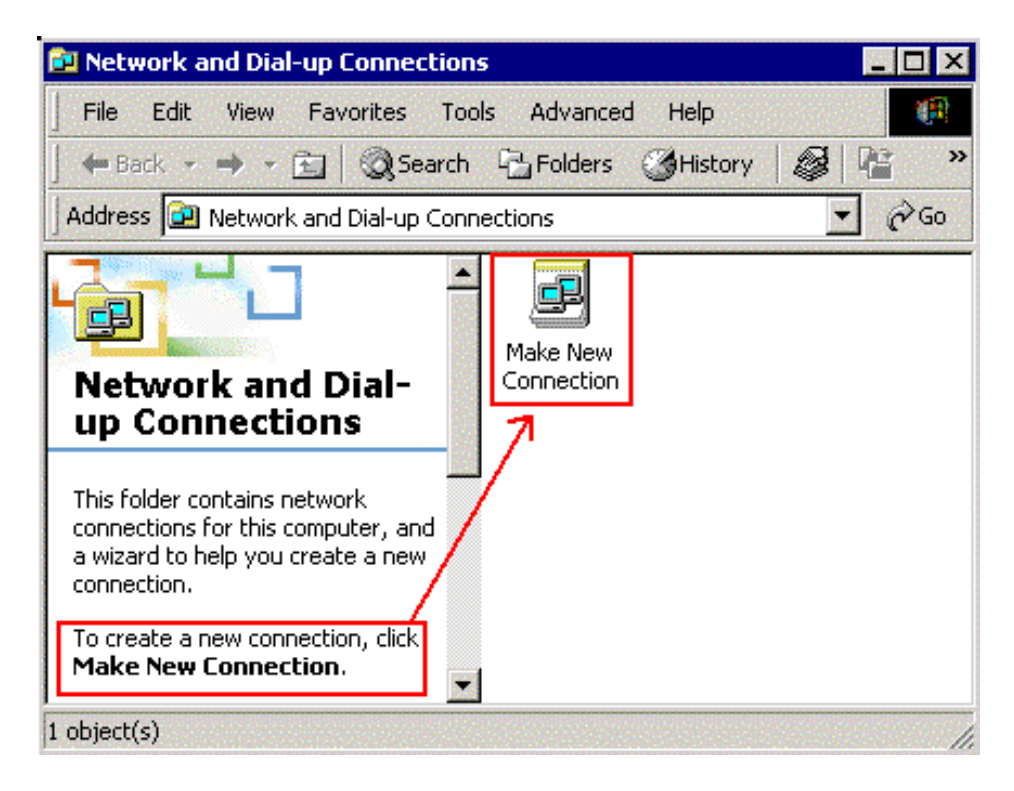

This starts up the "Network Connection Wizard". Continue with "Next"

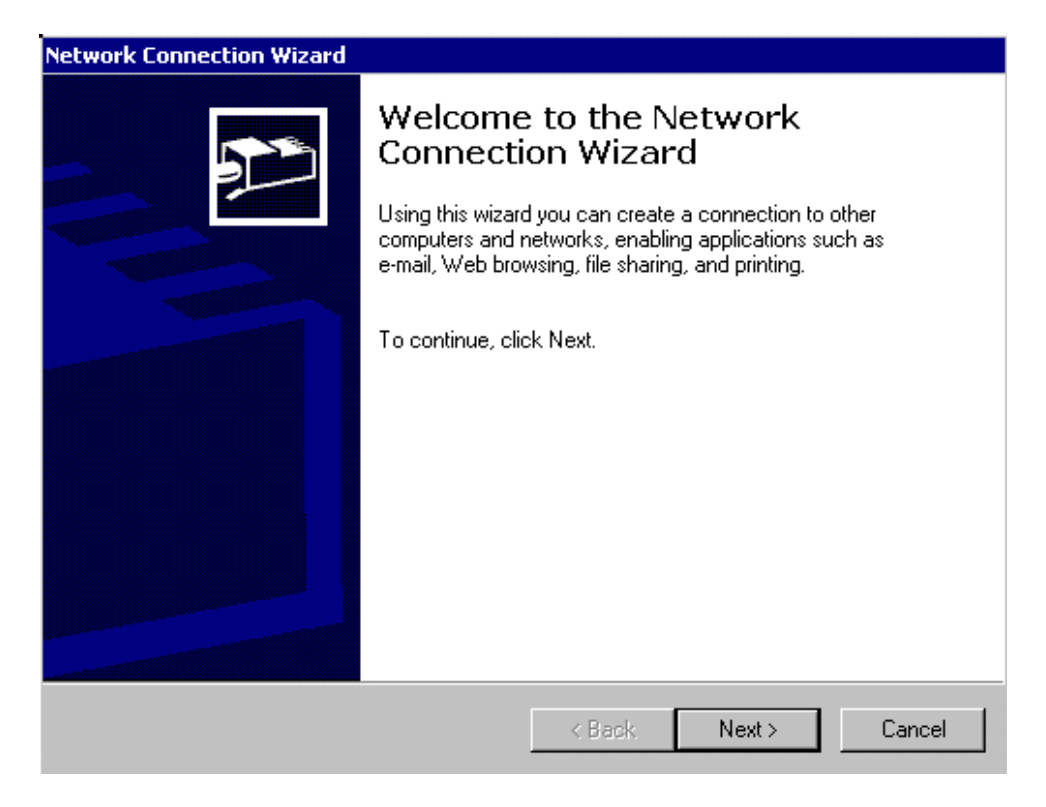

Chose "Dial up to the Internet"

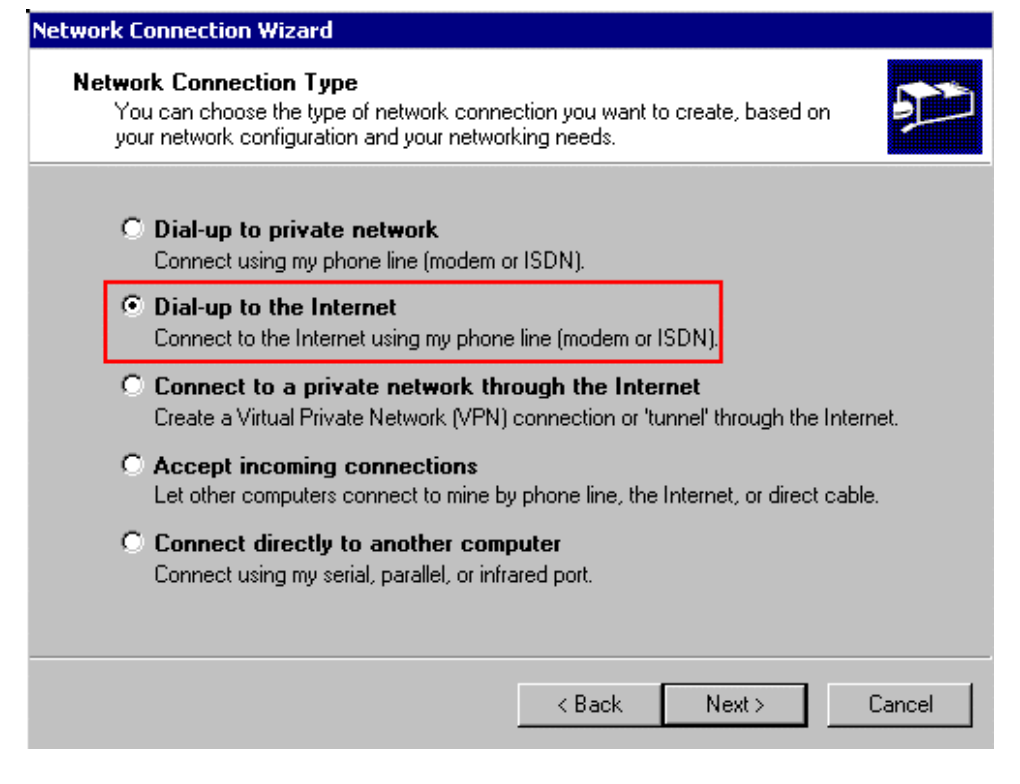

Choose "Connect using my phone line":

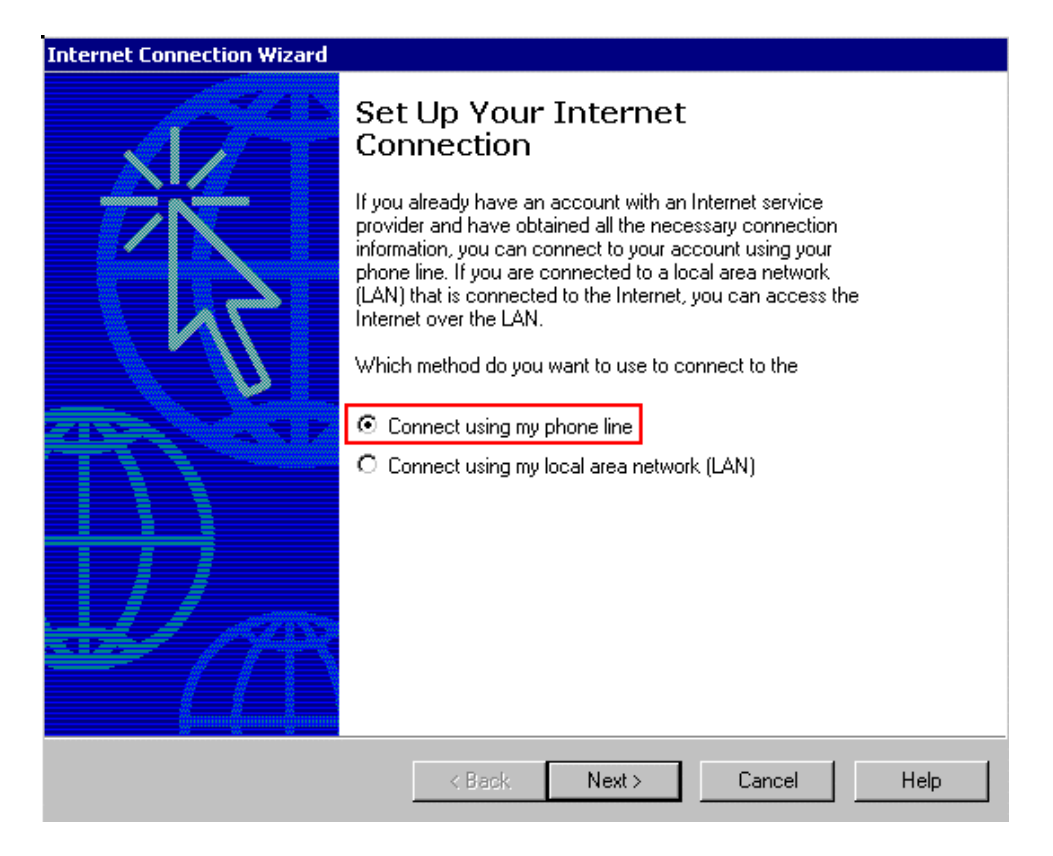

Do not type the area code, insert telephone number with the area code of XWEB 3000 as a prefix.

E.G: If telephone number is 555789 and area code is 099, put this Telephone number: 099555789.

If there is a switching machine and you have to dial a digit to get the line (0 or 9 for example, it depends on the switching machine), put this telephone number: 0, 099555789 or 9, 099555789. Chose your country.

Click the **Next** button.

| Internet Connection Wizard                                                                                           |      |
|----------------------------------------------------------------------------------------------------|------|
| Step 1 of 3: Internet account connection information                                                                 | N/S  |
| Type the phone number you dial to connect to your ISP.                                                               |      |
| Area code: Telephone number:<br>Country/region name and code:<br>Italia<br>Dial using the area code and country code |      |
| To configure connection properties, click Advanced. Advanced<br>(Most ISPs do not require advanced settings.)        |      |
| < Back Next > Cancel                                                                                                 | Help |

The User name and Password is dixell.

| Internet Connection Wizard                                                                                                    |        |
|----------------------------------------------------------------------------------------------------|--------|
| Step 2 of 3: Internet account logon information                                                                                                    | ×<br>Z |
| Type the user name and password you use to log on to your ISP. Your user name may<br>also be referred to as your Member ID or User ID. If you do not know this information,<br>contact your ISP. |        |
| User name: dixell<br>Password: *********                                                                                                    |        |
| < Back Next > Cancel                                                                                                    | Help   |

As connection name use "XWEB 3000 direct modem":

| ernet Connection Wizard                                                  |                         |                   |                    |      |
|--------------------------------------------------------------------------|-------------------------|-------------------|--------------------|------|
| Step 3 of 3: Configuring your co                                         | mputer                  |                   |                    | ×    |
| Information about your Internet acc<br>and labeled with a name you provi | count is grouped<br>de. | d together as a d | ial-up connection  |      |
| Type a name for the dial-up conne<br>you want to use.                    | ction. This can         | be the name of y  | our ISP or any nam | ie   |
| Connection name:<br>XWEB 3000 direct modem                               |                         |                   |                    |      |
|                                                                          |                         |                   |                    |      |
|                                                                          |                         |                   |                    |      |
|                                                                          | < Back                  | Next >            | Cancel             | Help |

First part is done.

# Internet Connection Wizard Image: Constant of the information required to complete the configuration you requested. You have successfully entered all of the information required to complete the configuration tasks, you can restart this wizard at any time by clicking the Start button, pointing to Programs, pointing to Internet Explorer, and then clicking Connection Wizard. Click Finish to complete the configuration.

Now you will found a new icon in your network directory:

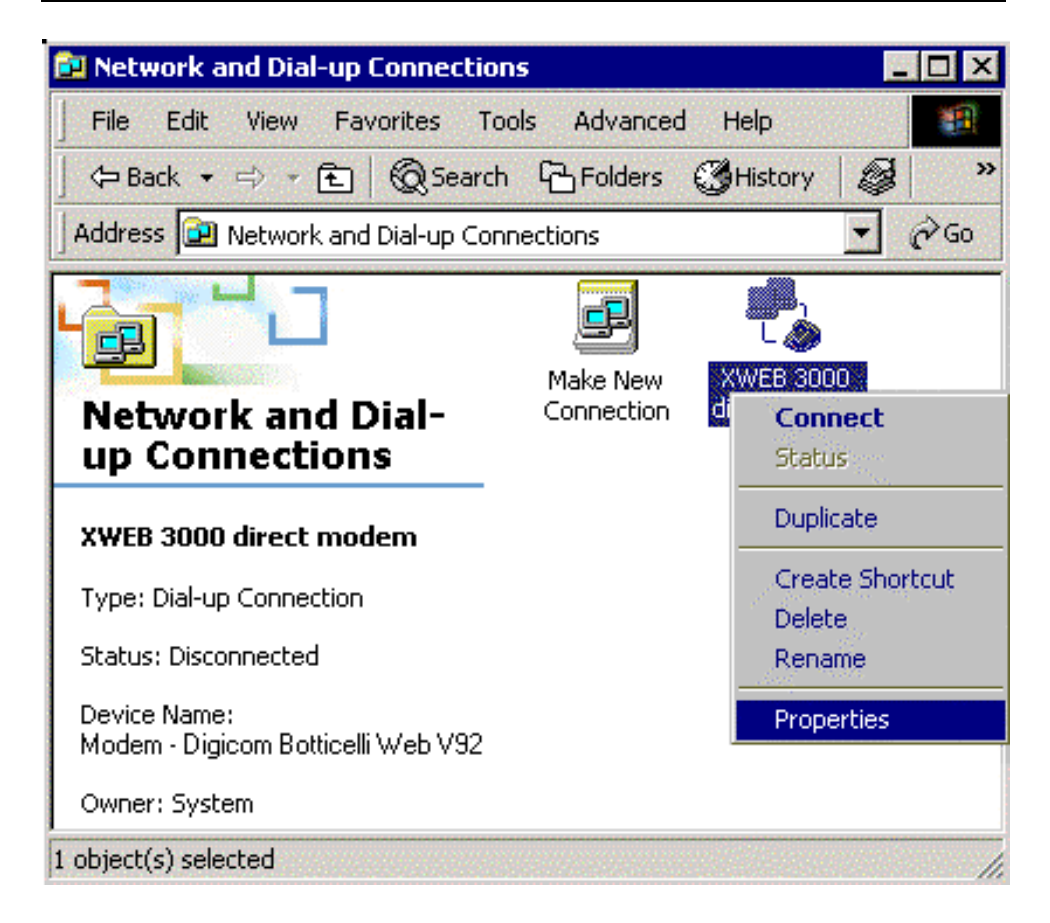

Right mouse click and choose properties:

| Properties ?                                | × |
|---------------------------------------------|---|
| General Options Security Networking         |   |
| Connect using:                              |   |
| Modem - Digicom Botticelli Web V92 (COM1)   |   |
| Configure                                   |   |
| Phone number                                |   |
| Area code: Telephone number:<br>0,099555789 |   |
| Country/region name and code:               |   |
| Use area code and dialing rules Rules       |   |
| Show icon in taskbar when connected         |   |
| OK Cancel                                   |   |

Let general tab as you compile before in this guide choose "networking" tab:

| Properties                                                                                   | ? ×       |
|----------------------------------------------------------------------------------------------|-----------|
| General Options Security <u>Networking</u>                                                   |           |
| Type of dial-up server I am calling:                                                         |           |
| PPP: Windows 95/98/NT4/2000, Internet                                                        | ▼         |
|                                                                                              | Settings  |
| Components checked are used by this connection:                                              |           |
| Internet Protocol (TCP/IP)                                                                   |           |
| 🔲 📮 File and Printer Sharing for Microsoft Networks                                          | \$        |
| Client for Microsoft Networks                                                                |           |
| Install Uninstall Pr                                                                         | roperties |
| Description<br>Transmission Control Protocol/Internet Protocol, Th                           | e default |
| wide area network protocol that provides communic<br>across diverse interconnected networks. | ation     |
| ОК                                                                                           | Cancel    |

Select Internet Protocol (TCP/IP) and click on "Properties":

| Internet Protocol (TCP/IP) Properties                                                                                                    |                                     |                 | ? ×    |
|----------------------------------------------------------------------------------------------------|-------------------------------------|-----------------|--------|
| General                                                                                                    |                                     |                 | ,      |
| You can get IP settings assigned automatic<br>supports this capability. Otherwise, you need<br>administrator for the appropriate IP settings. | ally if your net<br>d to ask your i | work<br>network |        |
| Obtain an IP address automatically                                                                                                    |                                     |                 |        |
| C Use the following IP address:                                                                                                    |                                     |                 |        |
| IP address:                                                                                                    |                                     |                 |        |
| Obtain DNS server address automatic     Use the following DNS server address     Preferred DNS server:     Alternate DNS server:              | ally<br>es:                         |                 |        |
|                                                                                                    |                                     | Advan           | iced   |
|                                                                                                    | OK                                  |                 | Cancel |

Compile your windows as describe above. Click ok and close all windows.

### 5.1.4 SETTING UP DIAL-UP CONNECTION FOR WINDOWS XP

In Windows XP, you will use the "New Connection Wizard".

1. From the Start menu, select Control Panel.

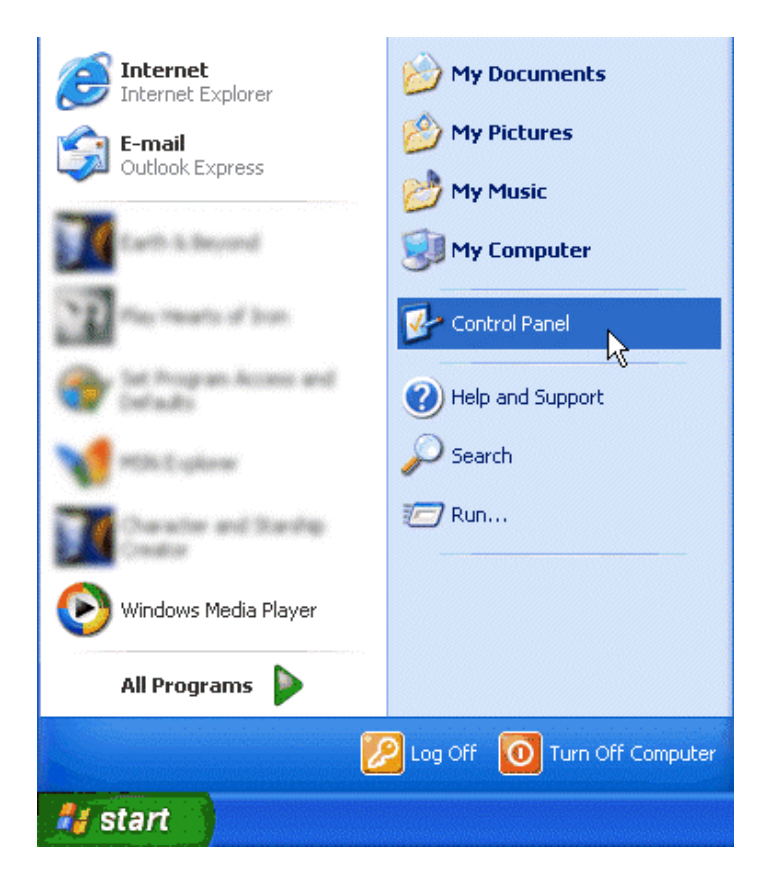

2. If Control Panel is set for "Classic View", double-click on the Network Connections icon.

| 🕑 Control Panel                      |                                       |                           |                             |                         |                          |                     |   |
|--------------------------------------|---------------------------------------|---------------------------|-----------------------------|-------------------------|--------------------------|---------------------|---|
| File Edit View Favorites Tools       | Help                                  |                           |                             |                         |                          |                     | 2 |
| 🕝 Back 👻 🕥 👻 🏂 🔎 Se                  | earch 🔀 Folders                       | •                         |                             |                         |                          | Norton AntiVirus    | - |
|                                      |                                       |                           |                             |                         |                          |                     |   |
| Control Panel 🛞                      | ل<br>Accessibility Add Han<br>Options | dware Add or<br>Remov     | Administrative<br>Tools     | Audio Device<br>Control | Date and Time            | Dell<br>Modem-on    |   |
| See Also 🙁                           | Disc Detector Displ                   | ay Folder Options         | <b>D</b><br>Fonts           | Game<br>Controllers     | Intel(R)<br>PROSet II    | Internet<br>Options |   |
| <ul> <li>Help and Support</li> </ul> | 达 🏹<br>Keyboard Mou                   | se Network<br>Connections | Phone and Modem             | Power Options           | Printers and<br>Faxes    | RealPlayer          |   |
|                                      | Regional and Scanner                  | s and Scheduled           | Sounds and<br>Audio Devices | Speech                  | Symantec<br>Livel Indate | System              |   |
|                                      | Taskbar and User Acc                  | counts                    |                             |                         | Liveopuace               |                     |   |

3. If Control Panel is set for "Category View", select the "Network and Internet Connections" category, then double-click on the Network Connections icon.

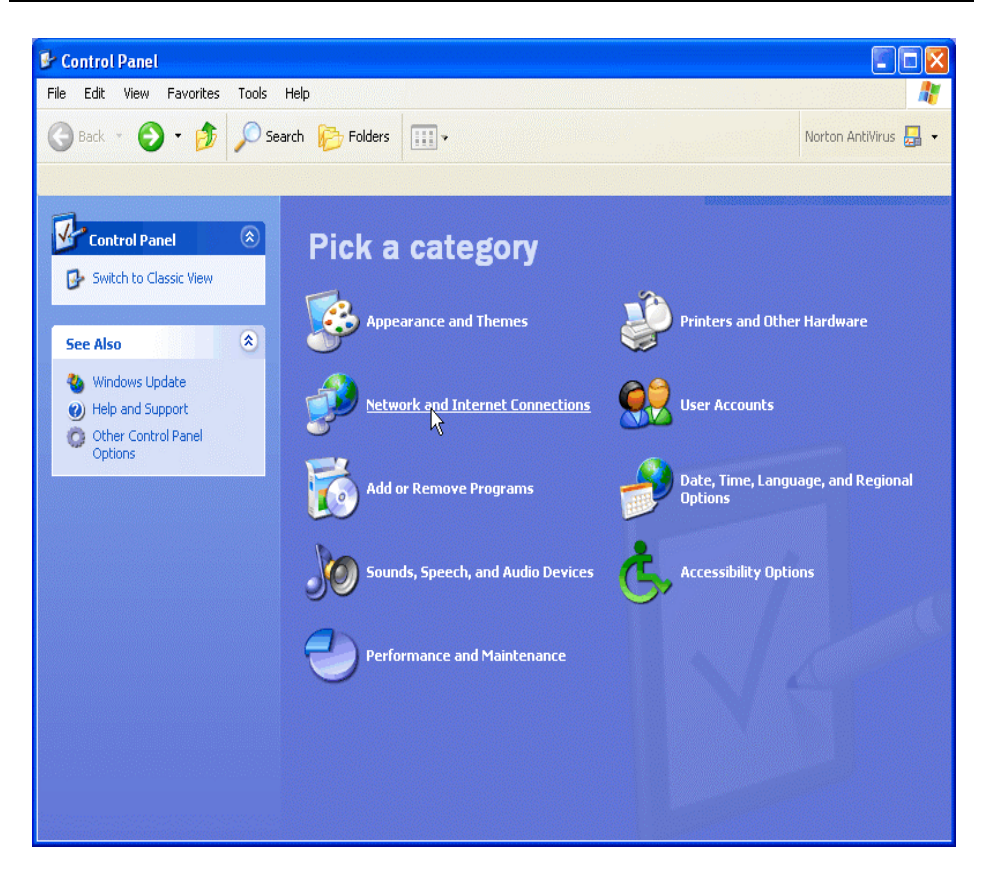

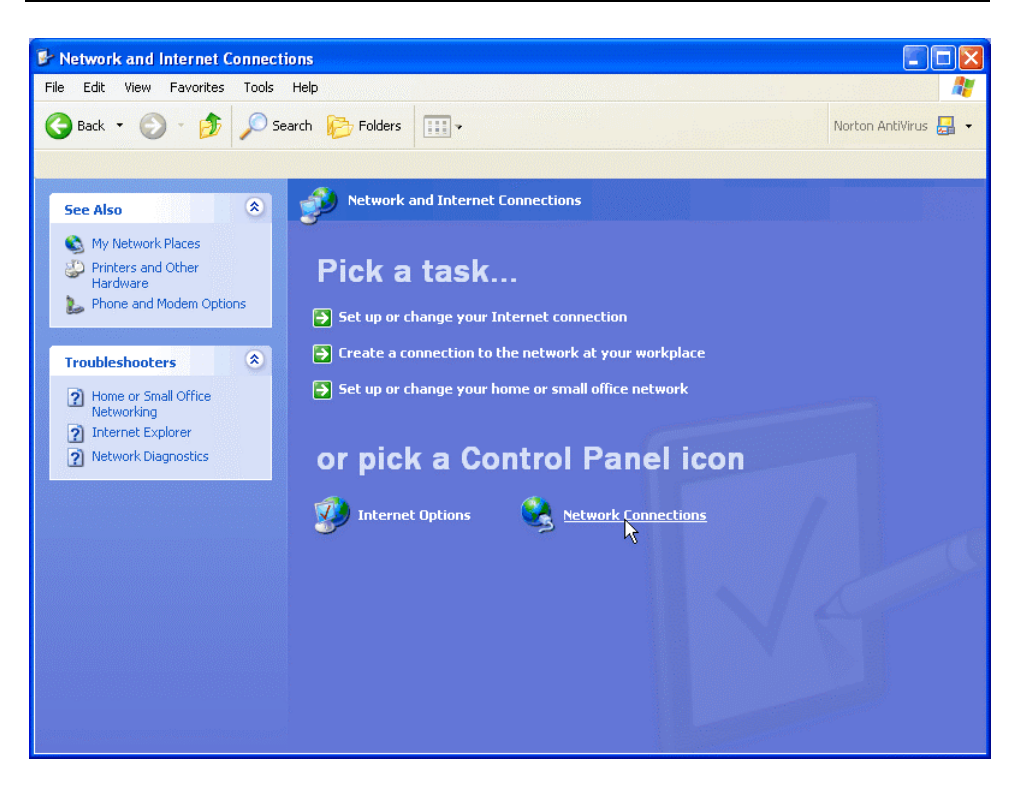

4. Under Network Tasks, select "Create a new connection".

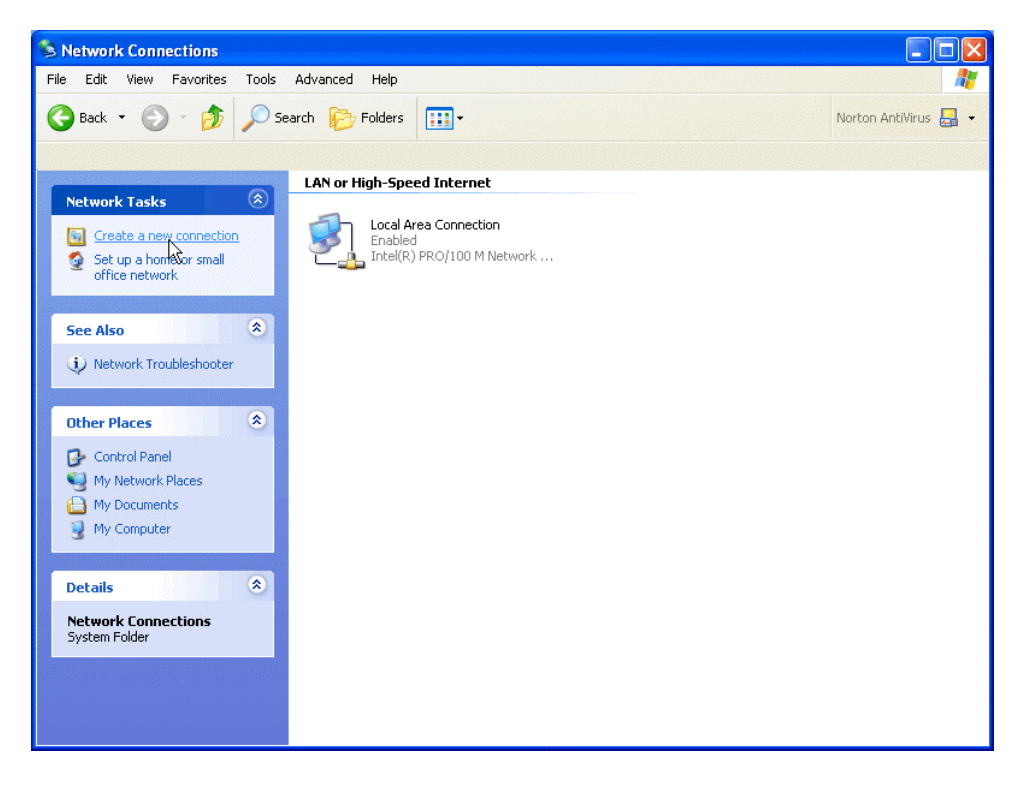

5. Click "Next".

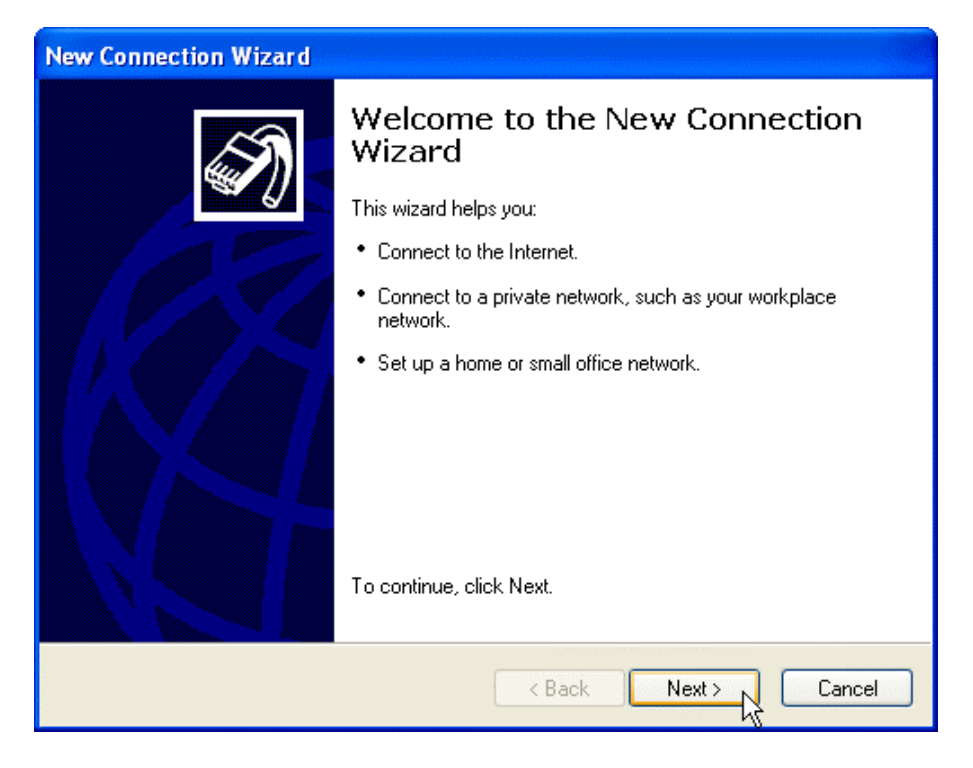

6. Click "Next" at the bottom of this page to continue with the setup instructions.

7. Select "Connect to the Internet" and click "Next".

| New Connection Wizard                                                                                                    |
|----------------------------------------------------------------------------------------------------|
| Network Connection Type     Image: Connection Type       What do you want to do?     Image: Connection Type                                                                                                    |
| <ul> <li>Connect to the Internet         Connect to the Internet so you can browse the Web and read email.</li> <li>Connect to the network at my workplace         Connect to a business network (using dial-up or VPN) so you can work from home,         a field office, or another location.</li> <li>Set up a home or small office network         Connect to an existing home or small office network or set up a new one.</li> <li>Set up an advanced connection         Connect directly to another computer using your serial, parallel, or infrared port, or         set up this computer so that other computers can connect to it.</li> </ul> |
| < Back Next > Cancel                                                                                                    |

8. Select "Set up my connection manually" and click "Next".

| New Connection Wizard                                                                                                    |
|----------------------------------------------------------------------------------------------------|
| Getting Ready<br>The wizard is preparing to set up your Internet connection.                                                                                                    |
| How do you want to connect to the Internet?                                                                                                    |
| Choose from a list of Internet service providers (ISPs)                                                                                                    |
| <ul> <li>Set up my connection manually         For a dial-up connection, you will need your account name, password, and a phone number for your ISP. For a broadband account, you won't need a phone number.     </li> <li>Use the CD I got from an ISP</li> </ul> |
| < Back Next > Cancel                                                                                                    |

9. Select "Connect using a dialup modem" and click "Next".

| New Connection Wizard                                                                                                    |  |  |
|----------------------------------------------------------------------------------------------------|--|--|
| Internet Connection<br>How do you want to connect to the Internet?                                                                                                    |  |  |
| Connect using a dial-up modem<br>This type of connection uses a modem and a regular or ISDN phone line.                                                                                                  |  |  |
| Connect using a broadband connection that requires a user name and password                                                                                                    |  |  |
| This is a high-speed connection using either a DSL or cable modem. Your ISP may<br>refer to this type of connection as PPPoE.                                                                            |  |  |
| Connect using a broadband connection that is always on<br>This is a high-speed connection using either a cable modem, DSL or LAN<br>connection. It is always active, and doesn't require you to sign in. |  |  |
| < Back Next > Cancel                                                                                                    |  |  |

10. Type "XWEB 3000 DIRECT MODEM" in the ISP Name box and click "Next".

| New Connection Wizard                                                                                                    |
|----------------------------------------------------------------------------------------------------|
| Connection Name         What is the name of the service that provides your Internet connection?         Image: Connection Provides your Internet connection         Image: Connection Provides your Internet connection         Image: Connection Provides your Internet connection         Image: Connection Provides your Internet connection         Image: Connection Provides your Internet connection         Image: Connection Provides your Internet connection         Image: Connection Provides your Internet connection         Image: Connection Provides your Internet connection         Image: Connection Provides your Internet connection         Image: Connection Provides your Internet connection         Image: Connection Provides your Internet connection         Image: Connection Provides your Internet connection         Image: Connection Provides your Provides your Internet connection         Image: Connection Provides your Provides your Provid |
| Type the name of your ISP in the following box.<br>ISP Name                                                                                                    |
| XWEB 3000 direct modem                                                                                                    |
| The name you type here will be the name of the connection you are creating.                                                                                                    |
| < Back Next > Cancel                                                                                                    |

11. Type the access number in the Phone Number box.

E.G: If telephone number is 555789 and area code is 099, put this Telephone number: 099555789.

If there is a switching machine and you have to dial a digit to get the line (0 or 9 for example, it depends on the switching machine), put this telephone number: 0, 099555789 or 9, 099555789. Click "Next".

| New Connection Wizard                                                                                                    |        |
|----------------------------------------------------------------------------------------------------|--------|
| <b>Phone Number to Dial</b><br>What is your ISP's phone number?                                                                                                    | T)     |
| Type the phone number below.<br>Phone number:<br>0,099555789<br>You might need to include a "1" or the area code, or both. If you are not sur-<br>you need the extra numbers, dial the phone number on your telephone. If you<br>hear a modem sound, the number dialed is correct. | e<br>u |
| < Back Next >                                                                                                    | Cancel |

12. Type dialup account name dixell in the User Name box. Type dialup password dixell in the Password and Confirm Password boxes. We recommend that you check the first 2 checkboxes, but not the 3rd box which turns on the Internet Connection Firewall. Click "Next".

| New Connection Wizard                                                                                                    |                                                                      |  |  |  |
|----------------------------------------------------------------------------------------------------|----------------------------------------------------------------------|--|--|--|
| Internet Account Inform<br>You will need an accou                                                                                                    | nation<br>Int name and password to sign in to your Internet account. |  |  |  |
| Type an ISP account name and password, then write down this information and store it in a<br>safe place. (If you have forgotten an existing account name or password, contact your ISP.) |                                                                      |  |  |  |
| User name:                                                                                                    | dixell                                                               |  |  |  |
| Password:                                                                                                    | •••••                                                                |  |  |  |
| Confirm password:                                                                                                    | •••••                                                                |  |  |  |
| Use this account name and password when anyone connects to the Internet from this computer                                                                                               |                                                                      |  |  |  |
| Make this the default Internet connection                                                                                                    |                                                                      |  |  |  |
| Turn on Internet Connection Firewall for this connection                                                                                                    |                                                                      |  |  |  |
|                                                                                                    | < Back Next > Cancel                                                 |  |  |  |

13. Place a checkmark in the box to create a shortcut on your desktop, and click "Finish".

### New Connection Wizard

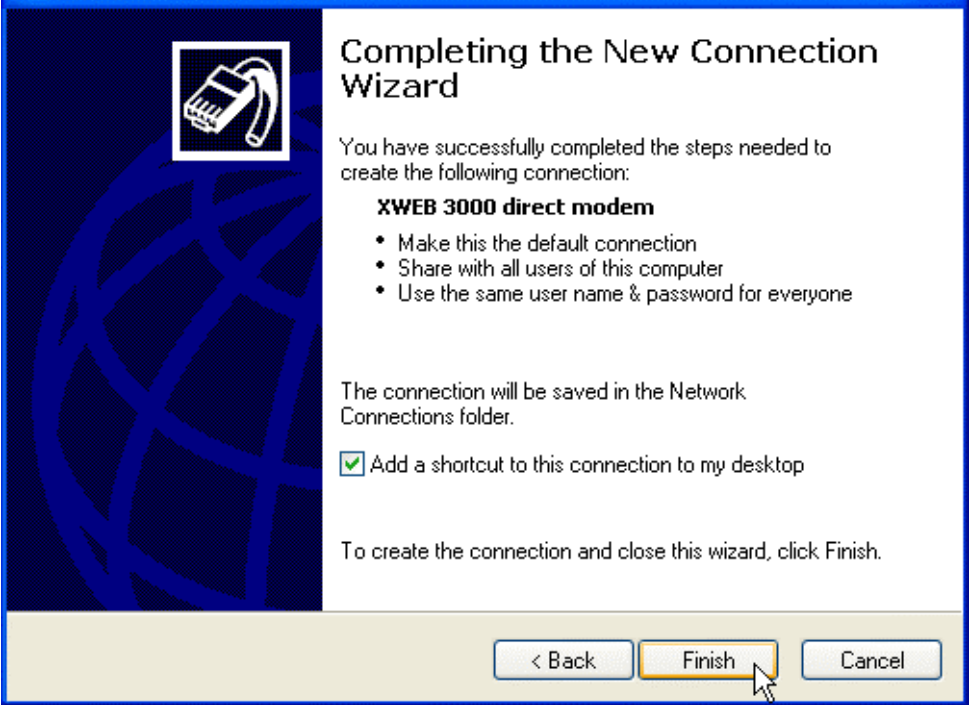

14. You are now ready to connect to your XWEB 3000. If you want to dial your XWEB 3000 DIRECT MODEM connection automatically when you start Internet Explorer, do the following. Start Internet Explorer, and select "Internet Options" from the "Tools" menu. Select the "Connections" tab. Make sure that XWEB 3000 DIRECT MODEM is your default connection (if not, highlight it and click "Make Default"). Make sure that the "Always dial my default connection" option is selected.

| Internet Options                                                                                                    | ? 🛛               |  |  |
|----------------------------------------------------------------------------------------------------|-------------------|--|--|
| General Security Privacy Content Connections                                                                                          | Programs Advanced |  |  |
| To set up an Internet connection, click Setup.                                                                                        | Setup             |  |  |
| Dial-up and Virtual Private Network settings                                                                                          |                   |  |  |
| XWEB 3000 direct modem                                                                                                    | Add               |  |  |
|                                                                                                    | Remove            |  |  |
| Choose Settings if you need to configure a proxy server for a connection.                                                             | Settings          |  |  |
| Never dial a connection                                                                                                    |                   |  |  |
| O Dial whenever a network connection is not prese                                                                                     | ent               |  |  |
| Always dial my default connection                                                                                                    |                   |  |  |
| Current My ISP                                                                                                    | Set Default       |  |  |
| Land Area Mahurah (LAND satisfiers                                                                                                    |                   |  |  |
| Local Area Network (LAN) settings<br>LAN Settings do not apply to dial-up connections.<br>Choose Settings above for dial-up settings. |                   |  |  |
|                                                                                                    |                   |  |  |
| OK Cancel Apply                                                                                                    |                   |  |  |

## 6 Intranet / ethernet connection

The Intranet or Ethernet connection should be initially managed by the net administrator which will assign one free IP address to reach the Server. This number is an example of what you should expect: http://192.168.000.111.

After receiving the address from your network Administrator the XWEB 3000 must be set with this number.

REMEMBER: A setup wizard will guide you through the procedure. Please ensure you have an IP address to use in network section.

Use a standard RJ45 network cable to connect the unit to your lan.

The Intranet method allows the connection to interact with XWEB 3000 from all the PC Clients. Insert the net address assigned by the administrator into the Browser address bar. Bookmark the address with personalised name for the future connections.

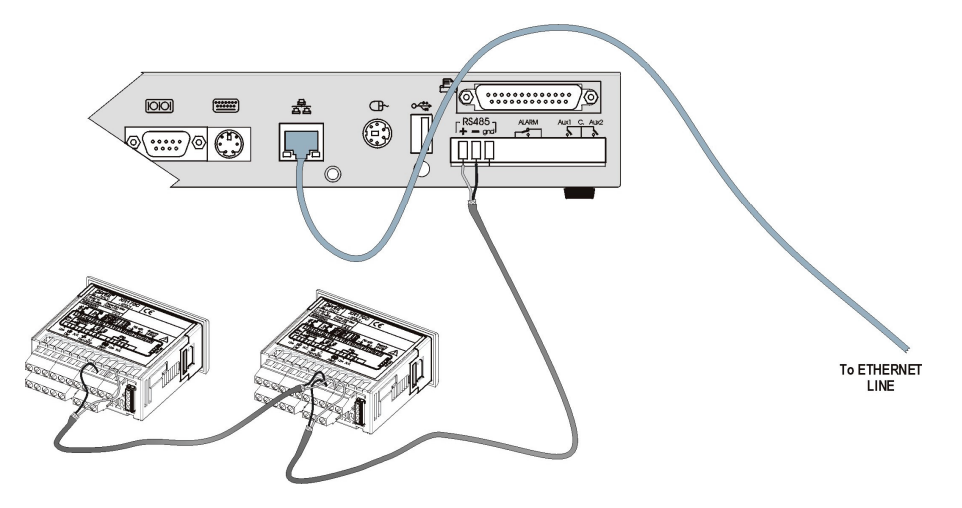

### Internet connection

It is necessary a STATIC IP address for the XWEB 3000 which is normally assigned by the Provider of your internet services (ISP). The Internet connection allows XWEB 3000 to be reached from all PC-clients. Insert the net address assigned by the administrator into the Browser address bar. Bookmark the address with personalised name for the future connections. Ask your provider for more details about the rent of a the static IP. This the internet system requirements for the best result:

### Wide band connection.

At least 1 static IP addresses for the XWEB 3000.

The internet connection is established through a device called Router that receives and sends the data as interface between an Intranet and Internet. The Provider also assigns the address of the router that is called IP WAN.

Remember that the default value of the IP of the XWEB 3000 is: 192.168.0.200.

Depending on the contract the Provider can also supply the router, otherwise the user can buy it separately.

<u>REMEMBER</u>: ask qualified personnel for the router installation by using this information.

Used ports that are mapped to the LAN side:

80 (used for the http:// access)

22 (used for SSH connection)

443 (used for SSL protected connection)

10000 (used for the internal modules of the system)

The above ports are all related to the XWEB 3000 IP address 192.168.0.200.

While the ports on the WAN side are:

Telnet (to configure the router from a remote, also via Internet) http (To access the XWEB 3000)

If working with the router GATEWAY and DNS check your Internet contract details.

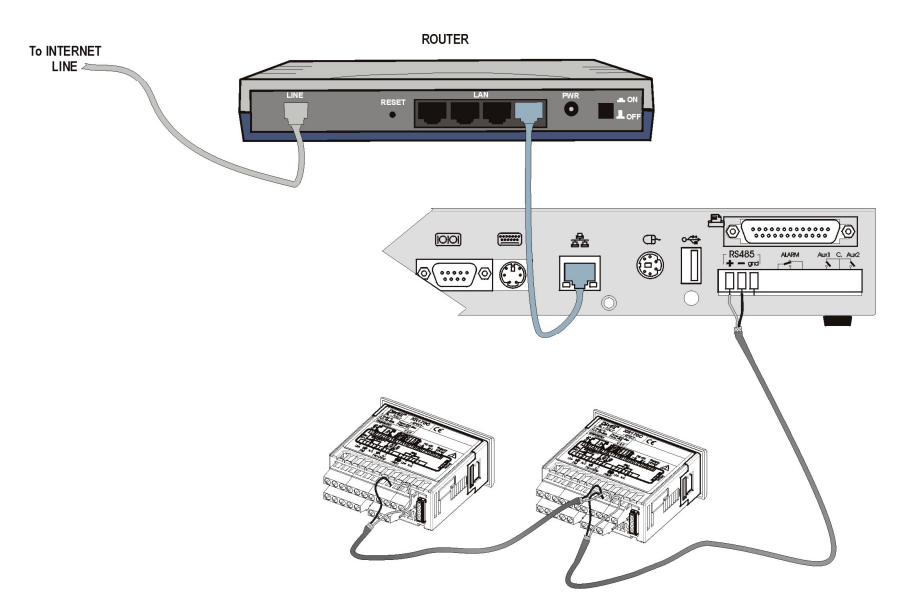

# **Troubleshooting Guide**

| Problem                      | Solution                         |
|------------------------------|----------------------------------|
| The log-in page doesn't load | Check your browser setup.        |
| My password doesn't allow    | Beware to the caps-lock          |
| me to log-in.                | button an capitol letters. Is it |
|                              | your password correct?           |
| My browser can't reach       | Check cable typology             |
| XWEB 3000 log-in page        | From windows go to               |
|                              | Start->Run                       |
|                              | ping 192.168.0.200 –t            |
|                              | A continuous set of              |
|                              | information should be            |
|                              | appear.                          |
| Someone in the               | XWEB 3000 uses the same          |
| intranet/LAN receive a       | address of a resource            |
| warning message about an     | already used in your             |
| IP conflict.                 | intranet/LAN. Change             |
|                              | XWEB 3000 IP address.            |

# Unit Setup Reminder

Please take some moments to make an hardcopy of this page, then compile it and store it near XWEB 3000 unit.

| HostName         |  |
|------------------|--|
| IP Address       |  |
| Gateway          |  |
| DNS 1            |  |
| DNS 2            |  |
| SMTP             |  |
| E-mail address   |  |
| Modem type       |  |
| Telephone number |  |

# Notes

| <br>                                      |
|-------------------------------------------|
| <br>                                      |
| <br>                                      |
|                                           |
| <br>                                      |
| <br>· · · · · · · · · · · · · · · · · · · |
| <br>                                      |
|                                           |
|                                           |
| <br>· · · · · · · · · · · · · · · · · · · |
| <br>                                      |
| <br>                                      |
|                                           |
| <br>                                      |
| <br>                                      |
| <br>                                      |
|                                           |
|                                           |
| <br>                                      |
| <br>                                      |
| <br>                                      |
|                                           |
| <br>                                      |
| <br>                                      |
| <br>                                      |
|                                           |
|                                           |
| <br>· · · · · · · · · · · · · · · · · · · |
| <br>                                      |
| <br>                                      |
|                                           |
| <br>                                      |
| <br>                                      |
| <br>                                      |
|                                           |
|                                           |
| <br>                                      |
| <br>                                      |
| <br>                                      |
|                                           |
| <br>                                      |
Dixell S.p.a. Z.I. Via dell'Industria, 27 32010 Pieve d'Alpago (BL) ITALY tel. +39 - 0437 - 98 33 - fax +39 - 0437 - 98 93 13 E-mail: dixell@dixell.com - http://www.dixell.com